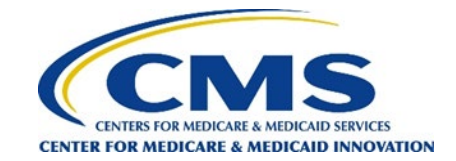

## How to Register as a Survey Administrator on the GPDC CAHPS Website

## Note: Registering as a survey administrator is a two-step process.

Step 1a: Click on the "DCEs" tab located in the top menu bar and select "Step One: Register as the Survey Administrator."

Note: You must complete Step One to receive your Survey Administrator login credentials.

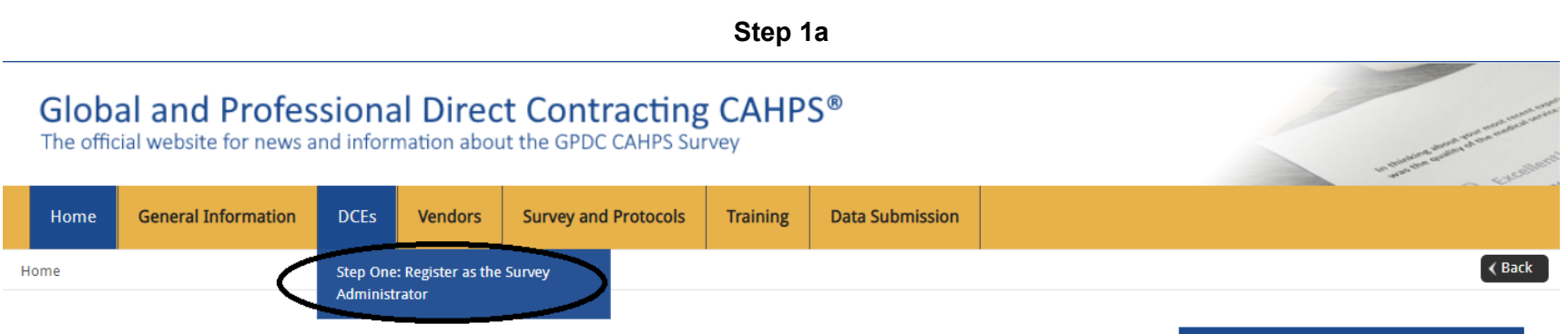

## Welcome to the official site of the GPDC CAHPS Survey

The Global and Professional Direct Contracting Consumer Assessment of Healthcare Providers and Systems (GPDC CAHPS) is designed to measure the experiences of Medicare FFS beneficiaries receiving care from GPDC Entities (DCEs) participating in the GPDC Model. Beginning in 2022, the GPDC CAHPS is conducted for DCEs by survey vendors approved by the Centers for Medicare & Medicaid Services (CMS).

For more information on the background and requirements of GPDC CAHPS visit the <u>About GPDC CAHPS</u> page. For information about how to become an approved GPDC CAHPS vendor, please click on the <u>Vendor Application Process</u> link under the "General Information" tab above.

Viewers are encouraged to check this site, which is the official website for the GPDC CAHPS, regularly for updated information about the GPDC CAHPS.

For DCEs: Contact GPDC CAHPS Technical Assistance Support at DPC@cms.hhs.gov or 1-888-734-6433.

For Survey Vendors and General Information, please contact gpdccahps@rti.org or 1-833-870-0486.

For information about the availability of auxiliary aids and services, please visit: <u>https://www.medicare.gov/about-us/accessibility-nondiscrimination-notice</u>

## **Quick Links**

#### General Quick Links:

- Frequently Asked Questions (FAQs).
- For DCEs:
- DCE Responsibilities

#### For Survey Vendors:

- Submitting Quality Assurance Plan
- <u>Submitting Revised Quality Assurance</u>
   <u>Plan</u>
- <u>Approved Survey Vendors</u>

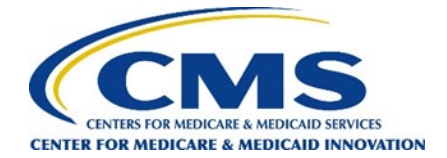

Step 1b: Fill out the contact information for the Survey Administrator and create a new username and password.

**Step 1c**: Check the "I'm not a robot" checkbox and then click "Submit." You will receive an email confirmation welcoming you to the GPDC CAHPS website that contains your Username and password.

| Steps | 1b | and | 1c |
|-------|----|-----|----|
|-------|----|-----|----|

| Home                                                                                 | General Information                                                                                                    | DCEs                                                                                                | Vendors                                                                                  | Survey and Protocols                                                                                                    | Training                                                               | Data Submission                                                                                          |
|--------------------------------------------------------------------------------------|----------------------------------------------------------------------------------------------------|----------------------------------------------------------------------------------------------------|------------------------------------------------------------------------------------------|----------------------------------------------------------------------------------------------------|------------------------------------------------------------------------|----------------------------------------------------------------------------------------------------|
| DCEs / Step C                                                                        | )ne: Register as the Survey Adr                                                                                                    | ninistrator                                                                                         |                                                                                          |                                                                                                    |                                                                        |                                                                                                    |
|                                                                                      |                                                                                                    |                                                                                                    |                                                                                          |                                                                                                    |                                                                        |                                                                                                    |
| Step O                                                                               | ne: Register as tl                                                                                                    | he Surv                                                                                             | vey Admi                                                                                 | nistrator                                                                                                    |                                                                        |                                                                                                    |
| Direct Cont<br>• Choose<br>• Your Su<br>• This for<br>• After<br>• Your              | racting Consumer Assessme<br>a staff person from your DC<br>rvey Administrator must con<br>m is the first step in the Surv<br>you submit this form, you'll<br>dashboard will give you inst | ent of Health<br>E to be your<br>nplete a 2-st<br><b>/ey Adminis</b><br>l be automa<br>tructions to | r GPDC CAHPS<br>tep process to<br>trator registrat<br>tically logged i<br>complete the s | s and Systems (GPDC CAHPS)<br>Survey Administrator.<br>register and gain access to a<br>tion process.<br>n and taken to a website das<br>second and final step to regis | ) DCE Website<br>Il of the private<br>hboard create<br>ster as your Su | User Credentials Registration<br>e links and forms on the work<br>d for your DCE.<br>rvey Administrator. |
| Survey Adr                                                                           | ninistrator First Name:                                                                                                    |                                                                                                    |                                                                                          |                                                                                                    |                                                                        |                                                                                                    |
| Survey Adr                                                                           | ninistrator Last Name:                                                                                                    |                                                                                                    |                                                                                          |                                                                                                    |                                                                        |                                                                                                    |
| Survey Adr                                                                           | ninistrator Email:                                                                                                    |                                                                                                    |                                                                                          |                                                                                                    |                                                                        |                                                                                                    |
| Confirm En                                                                           | nail:                                                                                                    |                                                                                                    |                                                                                          |                                                                                                    |                                                                        |                                                                                                    |
| Survey Adr                                                                           | ninistrator Phone:                                                                                                    |                                                                                                    |                                                                                          |                                                                                                    |                                                                        |                                                                                                    |
| <ul> <li>Please of</li> <li>We strop</li> <li>Next, er</li> <li>You'll re</li> </ul> | reate and enter below a Use<br>ngly recommend that you us<br>iter your created password a<br>ceive an email confirming th                                                                  | ername.<br>se your ema<br>and click <b>Sul</b><br>nat you com                                       | il address for <u>y</u><br>bmit.<br>pleted this firs                                     | your Username, because it is<br>t registration step.                                                                                                    | easier to rem                                                          | ember.                                                                                                   |
| Requested                                                                            | Username:                                                                                                    |                                                                                                    |                                                                                          |                                                                                                    |                                                                        |                                                                                                    |
| Password:                                                                            |                                                                                                    |                                                                                                    | Mi                                                                                       | nimum 9 characters and 1 no                                                                                                    | on-alphanume                                                           | ric character.                                                                                           |
| Confirm Pa                                                                           | assword:                                                                                                    |                                                                                                    |                                                                                          |                                                                                                    |                                                                        |                                                                                                    |
| l'r                                                                                  | n not a robot                                                                                                    | reCAPTCHA<br>Privacy - Terms                                                                        |                                                                                          |                                                                                                    |                                                                        |                                                                                                    |
| Submit                                                                               |                                                                                                    |                                                                                                    |                                                                                          |                                                                                                    |                                                                        |                                                                                                    |

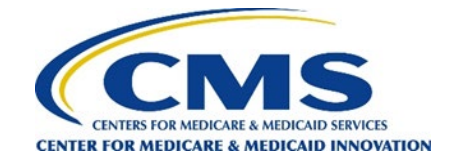

# How to Register a DCE

Step 2a: If you are not already logged in, login to your DCE Survey Administrator account.

## Step 2a

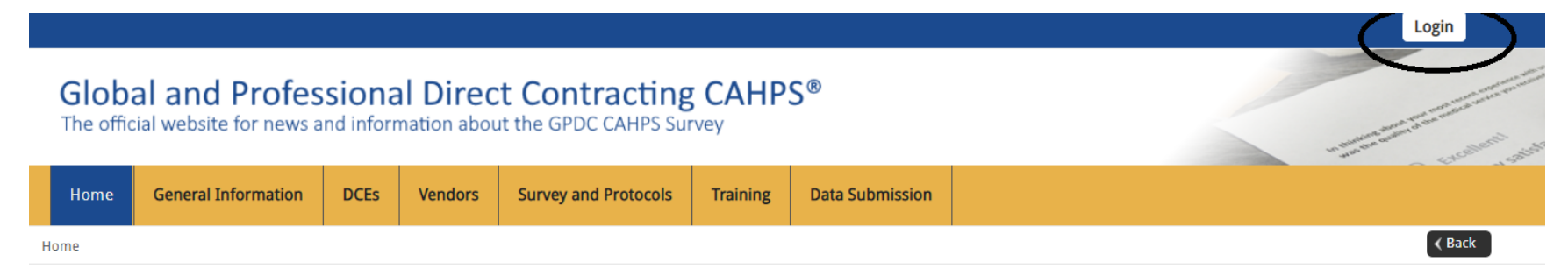

## Welcome to the official site of the GPDC CAHPS Survey

The Global and Professional Direct Contracting Consumer Assessment of Healthcare Providers and Systems (GPDC CAHPS) is designed to measure the experiences of Medicare FFS beneficiaries receiving care from GPDC Entities (DCEs) participating in the GPDC Model. Beginning in 2022, the GPDC CAHPS is conducted for DCEs by survey vendors approved by the Centers for Medicare & Medicaid Services (CMS).

For more information on the background and requirements of GPDC CAHPS visit the <u>About GPDC CAHPS</u> page. For information about how to become an approved GPDC CAHPS vendor, please click on the <u>Vendor Application Process</u> link under the "General Information" tab above.

Viewers are encouraged to check this site, which is the official website for the GPDC CAHPS, regularly for updated information about the GPDC CAHPS.

For DCEs: Contact GPDC CAHPS Technical Assistance Support at DPC@cms.hhs.gov or 1-888-734-6433.

For Survey Vendors and General Information, please contact gpdccahps@rti.org or 1-833-870-0486.

For information about the availability of auxiliary aids and services, please visit: <u>https://www.medicare.gov/about-us/accessibility-nondiscrimination-notice</u>

## Quick Links

#### General Quick Links:

- Frequently Asked Questions (FAQs).
- For DCEs:
- DCE Responsibilities
- For Survey Vendors:
- <u>Submitting Quality Assurance Plan</u>
- <u>Submitting Revised Quality Assurance</u> <u>Plan</u>
- <u>Approved Survey Vendors</u>

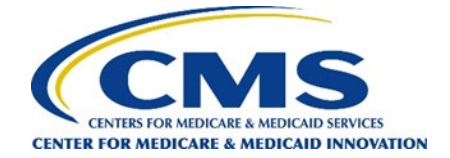

**Step 2b:** Click on the "DCEs" tab located in the top menu bar and click "Step Two: Register as the Survey Administrator for your DCE(s)."

#### Global and Professional Direct Contracting CAHPS® The official website for news and information about the GPDC CAHPS Survey Home Dashboard **General Information** DCEs Vendors Survey and Protocols Training **Data Submission** < Back Step Two: Register as the Survey Home Administrator for your DCE(s) Registered DCE ID Report **Quick Links** Welcome to the official site of the The Global and Professional Direct Contracting Consume Manage Users Healthcare Providers and Systems (GPDC CAHPS) is desig General Quick Links: experiences of Medicare FFS beneficiaries receiving care Vendor Authorization Frequently Asked Questions (FAQs). (DCEs) participating in the GPDC Model. Beginning in 202 is conducted for DCEs by survey vendors approved by th Data Submission Report For DCEs: Medicare & Medicaid Services (CMS). DCE Responsibilities For more information on the background and requirements of GPDC CAHPS visit the About GPDC CAHPS page. For information about how to become an For Survey Vendors: approved GPDC CAHPS vendor, please click on the Vendor Application Process <u>Submitting Quality Assurance Plan</u> link under the "General Information" tab above. Submitting Revised Quality Assurance Viewers are encouraged to check this site, which is the official website for the Plan GPDC CAHPS, regularly for updated information about the GPDC CAHPS. <u>Approved Survey Vendors</u> For DCEs: Contact GPDC CAHPS Technical Assistance Support at DPC@cms.hhs.gov or 1-888-734-6433. For Survey Vendors and General Information, please contact gpdccahps@rti.org or 1-833-870-0486. For information about the availability of auxiliary aids and services, please visit: https://www.medicare.gov/about-us/accessibility-nondiscrimination-

notice

## Step 2b

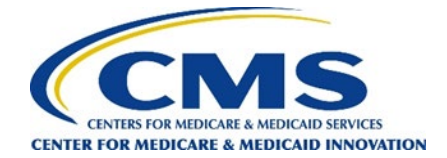

Step 2c: Enter the GPDC CAHPS DCE ID numbers for all DCEs you would like to register.

**Note**: If you are the Survey Administrator or Point of Contact for multiple DCEs, you can register multiple DCEs at a time by separating each DCE ID with a comma.

## Step 2c

## Step Two: Register as the Survey Administrator for your DCE(s)

Global and Professional Direct Contracting Consumer Assessment of Healthcare Providers and System (GPDC CAHPS) This is the second and final step to complete your registration as the GPDC CAHPS Survey Administrator for your DCE. In the form below, type in your DCE ID. Click the **Lookup DCE Names** button to view and confirm the name of your DCE.

> If you will be the Survey Administrator for multiple DCE ID numbers, please enter them as a comma separated list, as shown in the example below. After entering your DCE ID number(s), click on the Lookup DCE Names button. Do not include dashes in the DCE ID number. Example: A1111,B2222,C3333

Number

ID Numbers

Lookup DCE Names

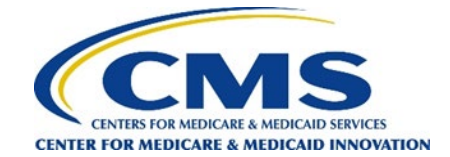

## Step 2d: When all DCE IDs have been entered, click on "Lookup DCE Names."

Step 2d

| Step Two         | : Register as the Survey Administrator for your DCE(s)                                                                                                    |
|------------------|----------------------------------------------------------------------------------------------------|
| Global and Pro   | fessional Direct Contracting Consumer Assessment of Healthcare Providers and System (GPDC CAHPS)                                                                                                    |
| This is the seco | nd and final step to complete your registration as the GPDC CAHPS Survey Administrator for your DCE.                                                                                                    |
| In the form be   | ow, type in your DCE ID. Click the Lookup DCE Names button to view and confirm the name of your DCE.                                                                                                    |
| ID Numbers       | If you will be the Survey Administrator for multiple DCE ID numbers, please enter them as a comma separated list, as shown in the example below. After entering your DCE ID number(s) click on the Lookup DCE Names button. Do not include dashes in the DCE ID number. Example: A1111,B2222,C3333 |

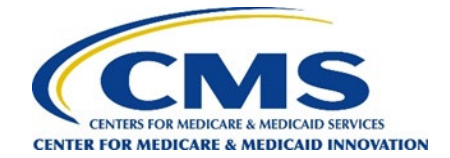

**Step 2e:** A table including the DCE ID numbers and names entered will appear. Double check that the DCE(s) listed are correct. If not, you can edit the DCE(s) by returning to Step 2c of this section.

### Step 2e

The following DCE ID number(s) will be registered when you click the **Submit** button below. Please verify that the list is correct. If it is not correct, please edit your DCE ID number(s) above and click the lookup button again.

| ID #   | DCE Name      |
|--------|---------------|
| ZZ991D | Good Practice |

#### GPDC CAHPS DCE Survey Administrator Consent Form

The Global and Professional Direct Contracting Consumer Assessment of Healthcare Providers and System (GPDC CAHPS) DCE Survey Administrator, Leidy Torres, has the following Roles and Responsibilities on GPDC CAHPS:

- Designating another individual within the organization as the backup GPDC CAHPS Survey Administrator.
- · Removing access or approving the removal of access for users who are no longer authorized to access the private side of the GPDC CAHPS website.
- Serving as the main point of contact with the GPDC CAHPS Team.
- Notifying the GPDC CAHPS Team if your role as the GPDC CAHPS Survey Administrator will no longer be valid and identifying a successor.
- Authorizing the GPDC CAHPS Team to give your name and e-mail address to individuals requesting access to your organization's account on the GPDC CAHPS website.

By checking the two boxes below and clicking the **Submit** button, you acknowledge and consent that you are the GPDC CAHPS Survey Administrator for the DCE ID(s) listed above and you accept the GPDC CAHPS Survey Administrator roles and responsibilities.

□ I am the GPDC CAHPS Administrator for the DCE ID(s) listed above.

□ I agree to the terms specified above.

Submit

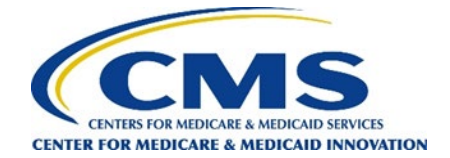

# **Step 2f: For this last step,** please review the GPDC CAHPS DCE Survey Administrator Consent Form. Once reviewed, check the two consent boxes, and click "Submit."

## Step 2f

By checking the two boxes below and clicking the **Submit** button, you acknowledge and consent that you are the GPDC CAHPS Survey Administrator for the DCE ID(s) listed above and you accept the GPDC CAHPS Survey Administrator roles and responsibilities.

 $\hfill\square$  I am the GPDC CAHPS Administrator for the DCE ID(s) listed above.

□ I agree to the terms specified above.

Submit